e-Mudhra DIM

# e-Mudhra BROWSER SETTINGS INSTRUCTION MANUAL

## SOFT TOKEN

### VERSION (eMCSL/e-Mudhra/DOC/BSIM /1.0)

### Date of Publication: 09th AUGUST 2012

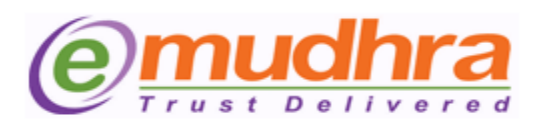

#### e-Mudhra Consumer Services Ltd

3rd Floor, Sai Arcade Outer Ring Road Devarabeesanahalli Bangalore – 560103 Karnataka India Phone: +91 80 43360000 Fax: +91 80 42275306 Email: <u>info@e-mudhra.com</u> Website: <u>www.e-mudhra.com</u>

Copyright 2009, eMudhra Consumer Services Ltd. All rights reserved.

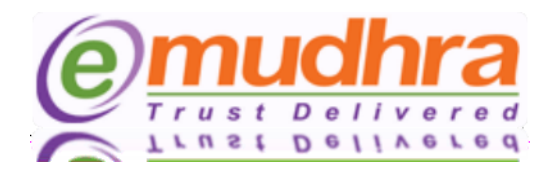

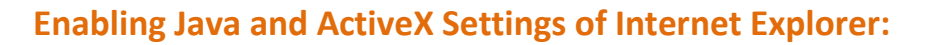

Enabling Java and Active X Settings varies for different versions of Internet Explorer. The setting can be done based on the browser you are using:

- A. IE 6.0 Settings.
- B. IE 7.0 Settings.
- C. IE 8.0 Settings.
- D. IE 9.0 Settings.
- E. <u>Mozilla Firefox:</u>
- F. <u>Google Chrome:</u>

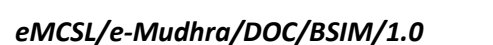

 $\bigotimes$ 

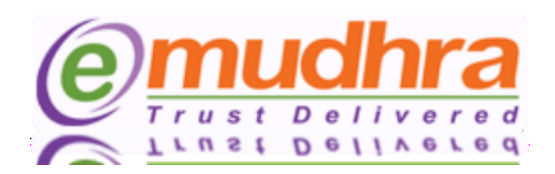

### 1. IE 6.0 Settings:-

- Click on tools > Internet options > security > trusted site > click on sites button > add the website and click on close button.
- Click on custom level to set the active X control :

| Active X controls and plug-in                                                 | Disable | Enable       | Prompt |
|-------------------------------------------------------------------------------|---------|--------------|--------|
| Automatic prompting for ActiveX controls.                                     | ✓       | -            | -      |
| Binary and script behaviors.                                                  | -       | ~            | -      |
| Download signed ActiveX controls.                                             | -       | -            | ✓      |
| Download unsigned ActiveX controls.                                           | - )     | ~            | -      |
| Initialize and script ActiveX<br>controls not marked as safe for<br>scripting | -       | √            | -      |
| Run ActiveX controls and plug-<br>ins.                                        | -       | $\checkmark$ | -      |
| Script ActiveX controls marked safe for scripting.                            | -       | ✓            | -      |

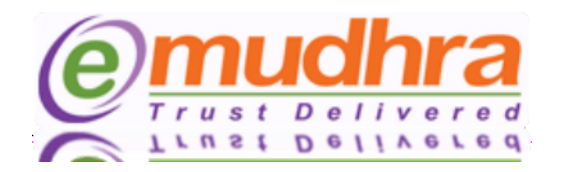

The Java has to be enabled in two places. Follow the steps and enable the java in your browser:

 To Enable the Java → open IE → Go to Tools → Internet options → advanced → scroll down and you will be able to see the below pop message:

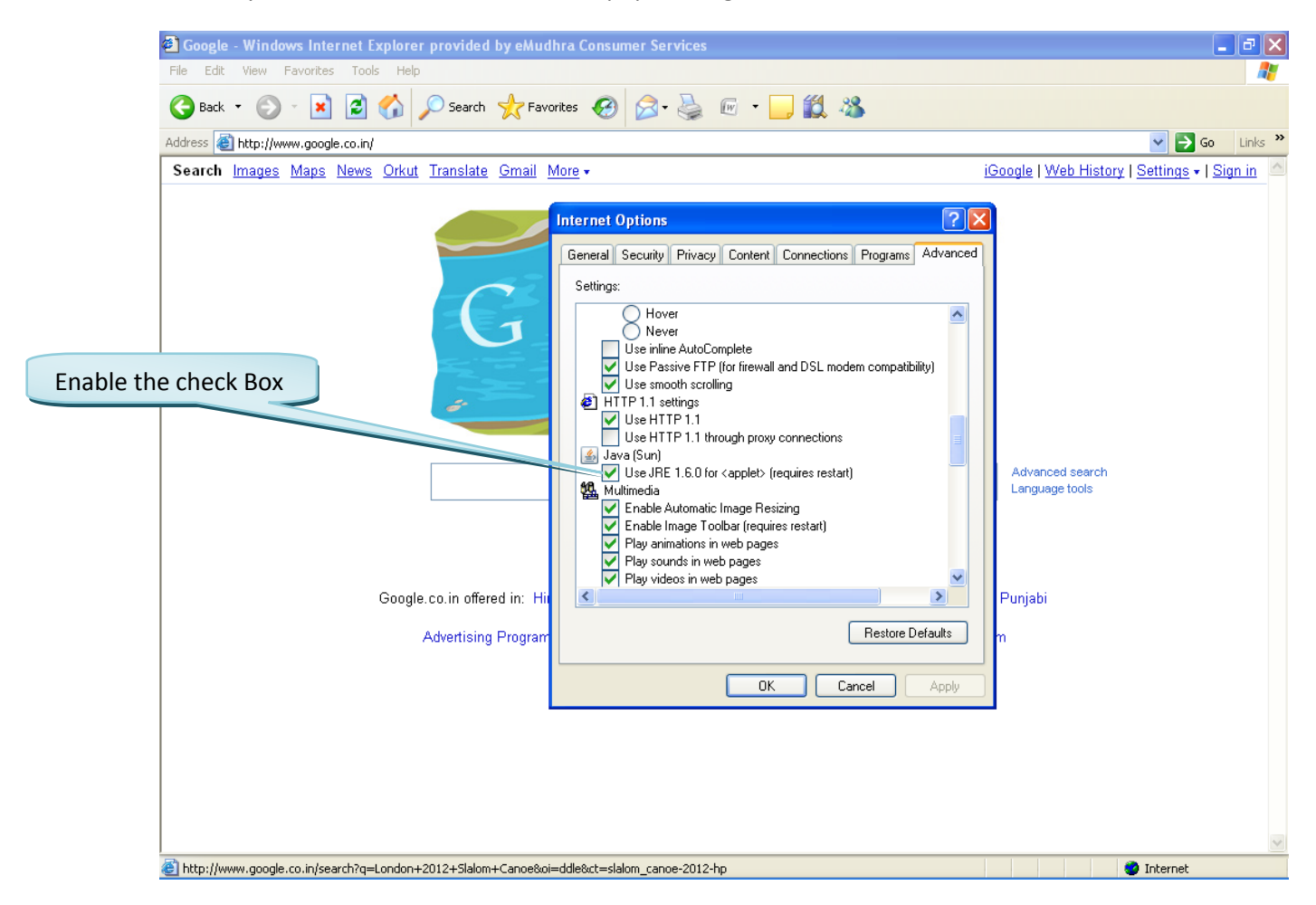

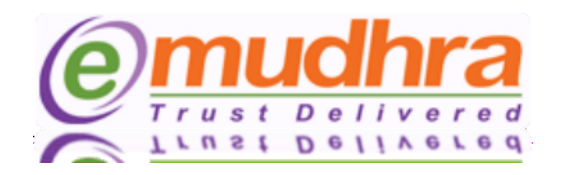

 To Enable the Java → open IE → Go to Tools → Click on Manage Add-ons → You will be able to see the below pop message:

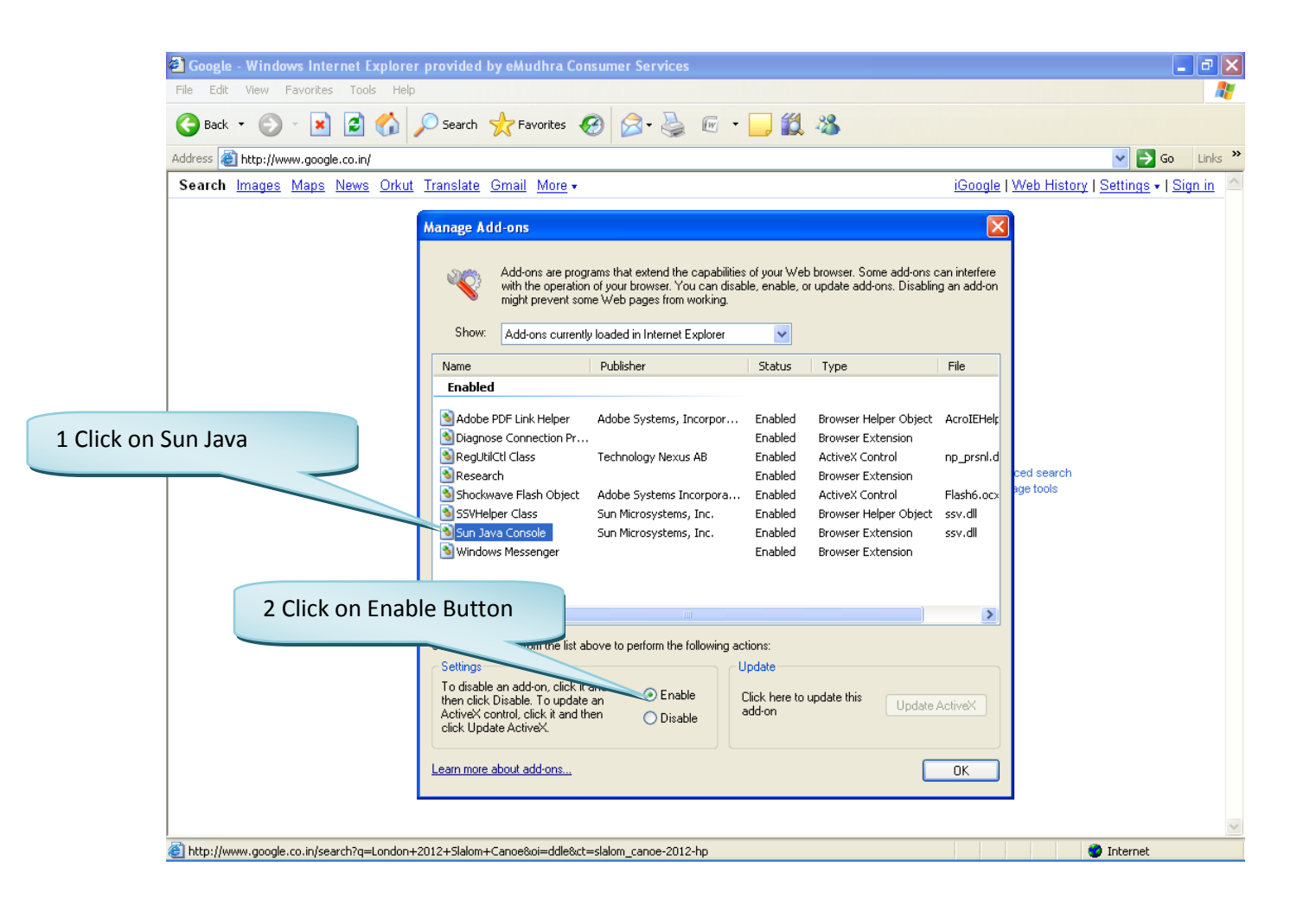

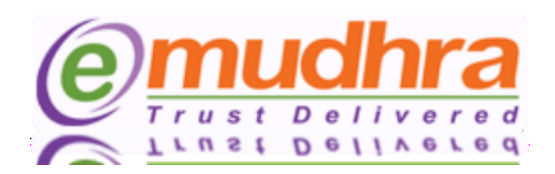

### 2. IE 7.0 Settings:-

- Click on tools > Internet options > security > trusted site > click on sites button > add the website and click on close button.
- Click on custom level to set the active X control :

| Active X controls and plug-in                                                           | Disable | Enable | Prompt |
|-----------------------------------------------------------------------------------------|---------|--------|--------|
| Allow previously unused ActiveX controls to run without prompt.                         | ✓       | -      | -      |
| Allow Scriptlets.                                                                       | ~       | -      | -      |
| Automatic prompting for ActiveX controls.                                               | √       | -      | -      |
| Binary and script behaviors.                                                            | )       | ~      | -      |
| Display video and animation on a<br>webpage that does not use<br>external media player. | ~       | -      | -      |
| Download signed ActiveX controls.                                                       | -/      | -      | ~      |
| Download unsigned ActiveX controls.                                                     | -       | ✓      | -      |
| Initialize and script ActiveX<br>controls not marked as safe for<br>scripting.          | -       | √      | -      |
| Run ActiveX controls and plug-<br>ins.                                                  | -       | ~      | -      |
| Script ActiveX controls marked safe for scripting.                                      | -       | ~      | -      |

 $\bigcirc$ 

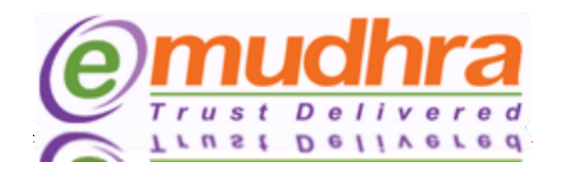

The Java has to be enabled in two places. Follow the steps and enable the java in your browser:

 To Enable the Java → open IE → Go to Tools → Internet options → advanced → scroll down and you will be able to see the below pop message:

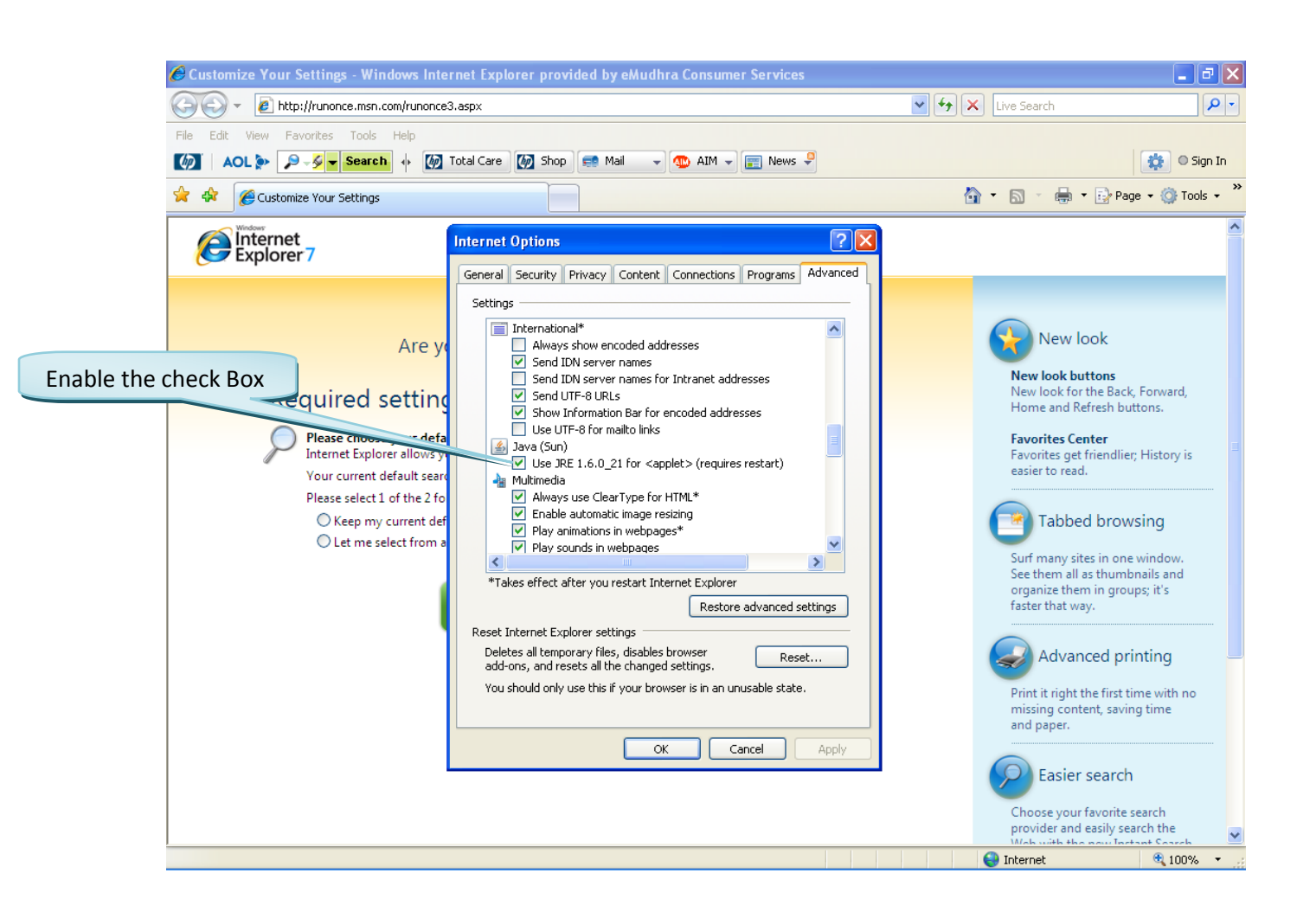

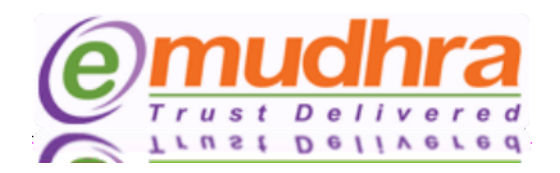

 To Enable the Java → open IE → Go to Tools → Click on Manage Add-ons → Click on Enable or disable add-ons you will be able to see the below pop message:

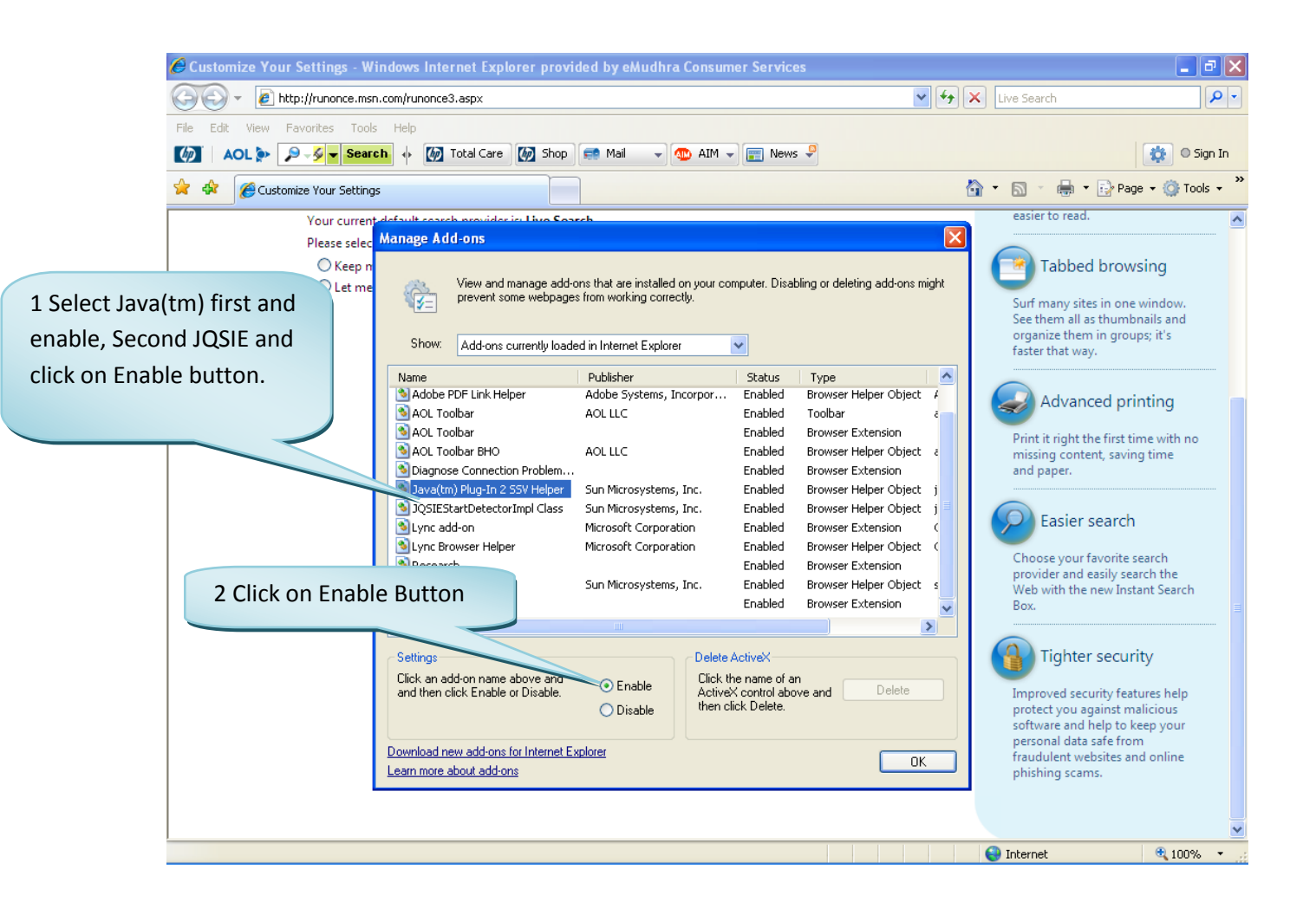

 $\bigcirc$ 

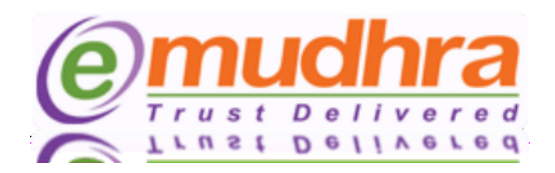

## 3. IE 8.0 Settings:-

| Active X controls and plug-in                                                           | Disable | Enable | Prompt |
|-----------------------------------------------------------------------------------------|---------|--------|--------|
| Allow previously unused ActiveX controls to run without prompt.                         | ✓       | -      | -      |
| Allow Scriptlets.                                                                       | ✓       | -      | -      |
| Automatic prompting for ActiveX controls.                                               | ✓       | -      | -      |
| Binary and script behaviors.                                                            | _       | ✓      | -      |
| Display video and animation on a<br>webpage that does not use<br>external media player. | *       | -      | -      |
| Download signed ActiveX controls.                                                       |         | -      | ✓      |
| Download unsigned ActiveX controls.                                                     | -       | ~      | -      |
| Initialize and script ActiveX<br>controls not marked as safe for<br>scripting.          |         | *      | -      |
| Run ActiveX controls and plug-<br>ins.                                                  | -       | ~      | -      |
| Script ActiveX controls marked safe for scripting.                                      |         | ~      | -      |
| Only allowed approved domains to use ActiveX without prompt.                            | -       | ✓      | -      |

 $\bigcirc$ 

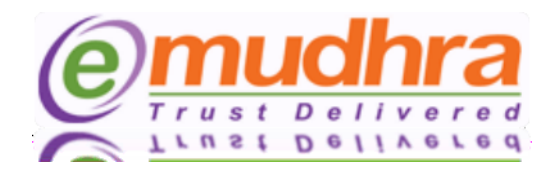

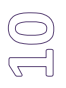

The Java has to be enabled in two places. Follow the steps and enable the java in your browser:

To Enable the Java → open IE → Go to Tools → Internet options → advanced → scroll down and you will be able to see the below pop message:

| Cooole Windows Internet Evalurer previd   | ad bu alfudhes Cangunger Services                                                                                                    |                           |
|-------------------------------------------|----------------------------------------------------------------------------------------------------|---------------------------|
| Google - Windows internet Explorer provid |                                                                                                    |                           |
|                                           |                                                                                                    |                           |
|                                           |                                                                                                    |                           |
|                                           |                                                                                                    | ne v Safety v Tools v 🔊 v |
| Google                                    |                                                                                                    |                           |
| +You Search Images Maps Play              | Internet Options                                                                                                    |                           |
| Enable the check Box                      | General Security Privacy Content Connections Programs Advanced         Settings         Adways show encoded addresses         Send IDN server names         Send IDN server names for Intranet addresses         Send UTF-8 URLs         Show Information Bar for encoded addresses         Use UTF-8 for maito links         Java (Sun)         Use UTF-8 for maito links         Java (Sun)         We USE 7.6 for maito links         Java (Sun)         We USE 7.6.0_18 for <applet> (requires restart)         Multimedia         Adways use ClearType for HTML*         Enable automatic image resizing         Play sounds in webpages*         Play sounds in webpages*         Play sounds a placeholders         Reset Internet Explorer settings         Resets Internet Explorer settings to their default         Resets Internet Explorer's settings to their default         Resets Internet Explorer's settings to their default         Reset Internet Explorer's settings to their default         Reset Internet Explorer's settings to their default         Reset Internet Explorer's settings to their default         Reset Internet Explorer's settings to their default         Reset Internet Explorer is not unusable state.</applet> | Sign in                   |
|                                           | OK Cancel Apply<br>Advertising Programs Business Solutions Privacy & Terms +Google Ab                                                                                                    | out Google Google.com     |
|                                           | S Internet                                                                                                    | 🖌 🕶 🔍 100% 👻 🚲            |

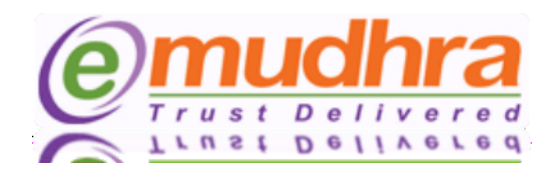

 To Enable the Java → open IE → Go to Tools → Click on Manage Add-ons → You will be able to see the below pop message:

| 🖉 Google - Windo       | 🔗 Google - Windows Internet Explorer provided by eMudhra Consumer Services |                                     |                                |                | _ 7 🗙             |          |               |
|------------------------|----------------------------------------------------------------------------|-------------------------------------|--------------------------------|----------------|-------------------|----------|---------------|
| ()                     | http://www.google.co.in/                                                   |                                     | •                              | <b>6 🗙 P</b> u | ve Search         |          | P -           |
| File Edit View         | Favorites Tools Help                                                       |                                     |                                |                |                   |          |               |
| 🖕 Favorites 🛛 👍        | 🛅 Dictionary 🝷 🛅 Education 👻 🛅 Exc                                         | el 🔹 🛅 online Photo editors 👻 🛅 Se  | earch engines 👻 🛅 Technolog    | gy 👻 🧰 E-mud   | lhra links 🔻      |          |               |
| Google                 |                                                                            |                                     |                                | 👌 • 🔊 -        | 📑 🖶 🔻 Page 🕶      | Safety 🕶 | Tools 🔹 🔞 🔹 💙 |
| +You Search            | Images Maps Play You                                                       | Tube News Gmail Docu                | ments Calendar Mo              | )re <b>-</b>   |                   |          | ^             |
|                        | Manage Add-ons                                                             | abo nono oman booa                  | nond culondul in               |                |                   |          |               |
|                        | manage maa one                                                             |                                     |                                |                |                   |          | Sign in       |
|                        | View and manage your Inter                                                 | net Explorer add-ons                |                                |                |                   | 1        |               |
|                        |                                                                            |                                     |                                |                |                   |          |               |
|                        | Add-on Types                                                               | Name                                | Publisher 🔺                    | Status         | File date         | ۸.       |               |
| 4 Hald the Control but | s and Extensions                                                           | Sun Microsystems, Inc.              |                                |                |                   |          |               |
| I Hold the Control but | tton                                                                       | Deployment Toolkit                  | Sun Microsystems, Inc.         | Disabled       | 4/18/2012 3:17 PM | 6        |               |
| and select all the 3   | ators                                                                      | Java(tm) Plug-In 2 SSV Helper       | Sun Microsystems, Inc.         | Disabled       | 4/18/2012 3:17 PM | 6        |               |
|                        | e Filtering                                                                | JQSIEStartDetectorImpl Class        | Sun Microsystems, Inc.         | Disabled       | 4/18/2012 3:17 PM | 6        |               |
| options.               |                                                                            | Adobe Systems Incorporated          |                                |                |                   |          |               |
|                        |                                                                            | Shockwave Flash Object              | Adobe Systems Incorp           | Enabled        | 5/28/2012 10:28   | 1        |               |
|                        |                                                                            | Adobe Systems Incornorated          | 1                              |                |                   |          |               |
|                        | Show:                                                                      | Hubbe Systems, Incorporated         |                                |                |                   |          |               |
|                        | Currently loaded add-ons                                                   | Adobe PDF Link Helper               | Adobe Systems, Incor           | Enabled        | 1/30/2011 9:15 PM | 11       |               |
|                        | Multiple add-ons are selected                                              |                                     |                                |                |                   |          |               |
|                        | You have selected multiple add-ons in                                      | n the list above. You can enable or | disable all selected add-ons l | oy clicking    |                   |          |               |
|                        |                                                                            |                                     |                                |                |                   |          |               |
|                        |                                                                            | 2 Click on En                       | able all Button                |                |                   |          |               |
|                        |                                                                            | 2 Check off En                      |                                |                |                   |          |               |
|                        |                                                                            |                                     |                                |                |                   |          |               |
|                        |                                                                            |                                     |                                |                |                   |          |               |
|                        |                                                                            |                                     |                                | C              |                   |          |               |
|                        | Find more toolbars and extensions<br>Learn more about toolbars and exten   | sions                               |                                |                | Close             |          | Google com    |
|                        |                                                                            |                                     |                                |                |                   | _        |               |
| http://www.google.co.  | in/search?q=London+2012+Slalom+Canoe&                                      | pi=ddle&ct=slalom_canoe-2012-hp     |                                | i 😜 1          | Internet          | - 🐴 -    | 🔍 100% 🔻 🔡    |

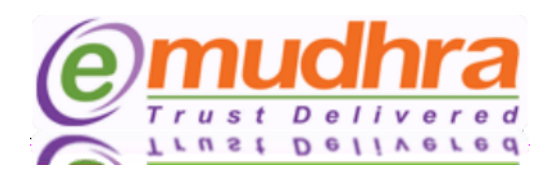

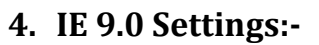

- Click on tools > Internet options > security > trusted site > click on sites button > add the website and click on close button.
- Click on custom level to set the active X control :
- Go To tools and uncheck Active X filtering option.

| Active X controls and plug-in                                                           | Disable | Enable       | Prompt |
|-----------------------------------------------------------------------------------------|---------|--------------|--------|
| Allow previously unused ActiveX controls to run without prompt.                         | ✓       | -            | -      |
| Allow Scriptlets.                                                                       | ~       | -            | -      |
| Automatic prompting for ActiveX controls.                                               | -       | ✓            | -      |
| Binary and script behaviors.                                                            | -       | ~            | -      |
| Display video and animation on a<br>webpage that does not use<br>external media player. | ✓       | -            | -      |
| Download signed ActiveX controls.                                                       |         | -            | ✓      |
| Download unsigned ActiveX controls.                                                     | -       | ~            | -      |
| Initialize and script ActiveX<br>controls not marked as safe for<br>scripting.          | -       | √            | -      |
| Only allowed approved domains to use ActiveX without prompt.                            | -       | $\checkmark$ | -      |
| Run ActiveX controls and plug-<br>ins.                                                  | -       | ✓            | -      |
| Script ActiveX controls marked safe for scripting.                                      | -       | ~            | -      |

R

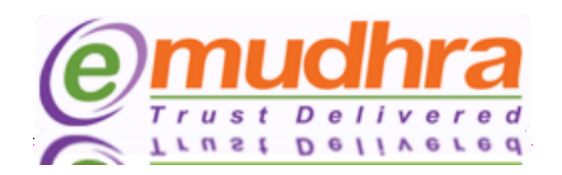

### 5. Mozilla Firefox:

• Go To Tools  $\rightarrow$  Options  $\rightarrow$  Select Content  $\rightarrow$  the below Pop Windows will be displayed:

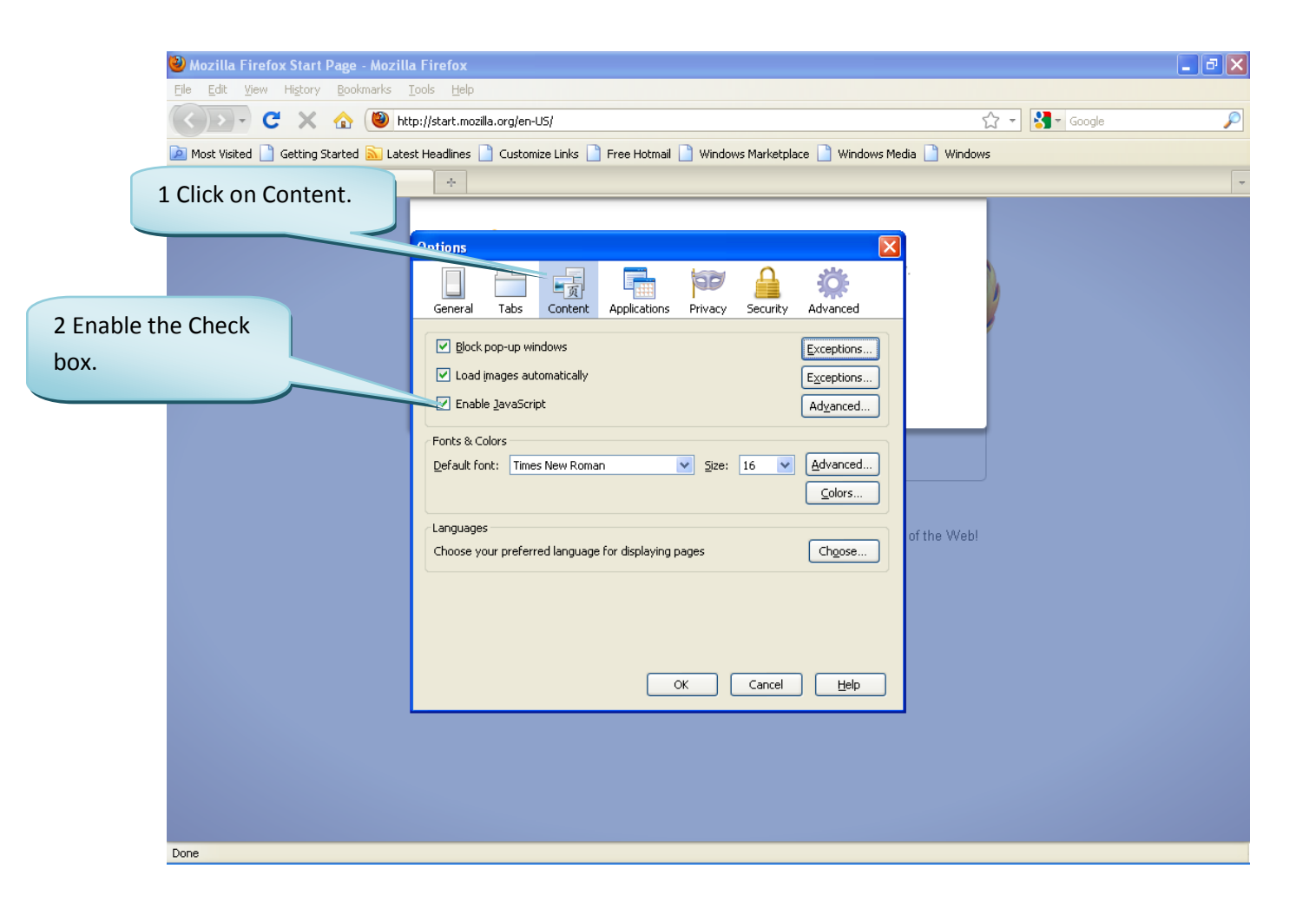

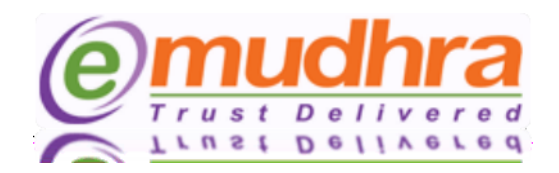

• Click on general  $\rightarrow$  click on Manage Add-ons.

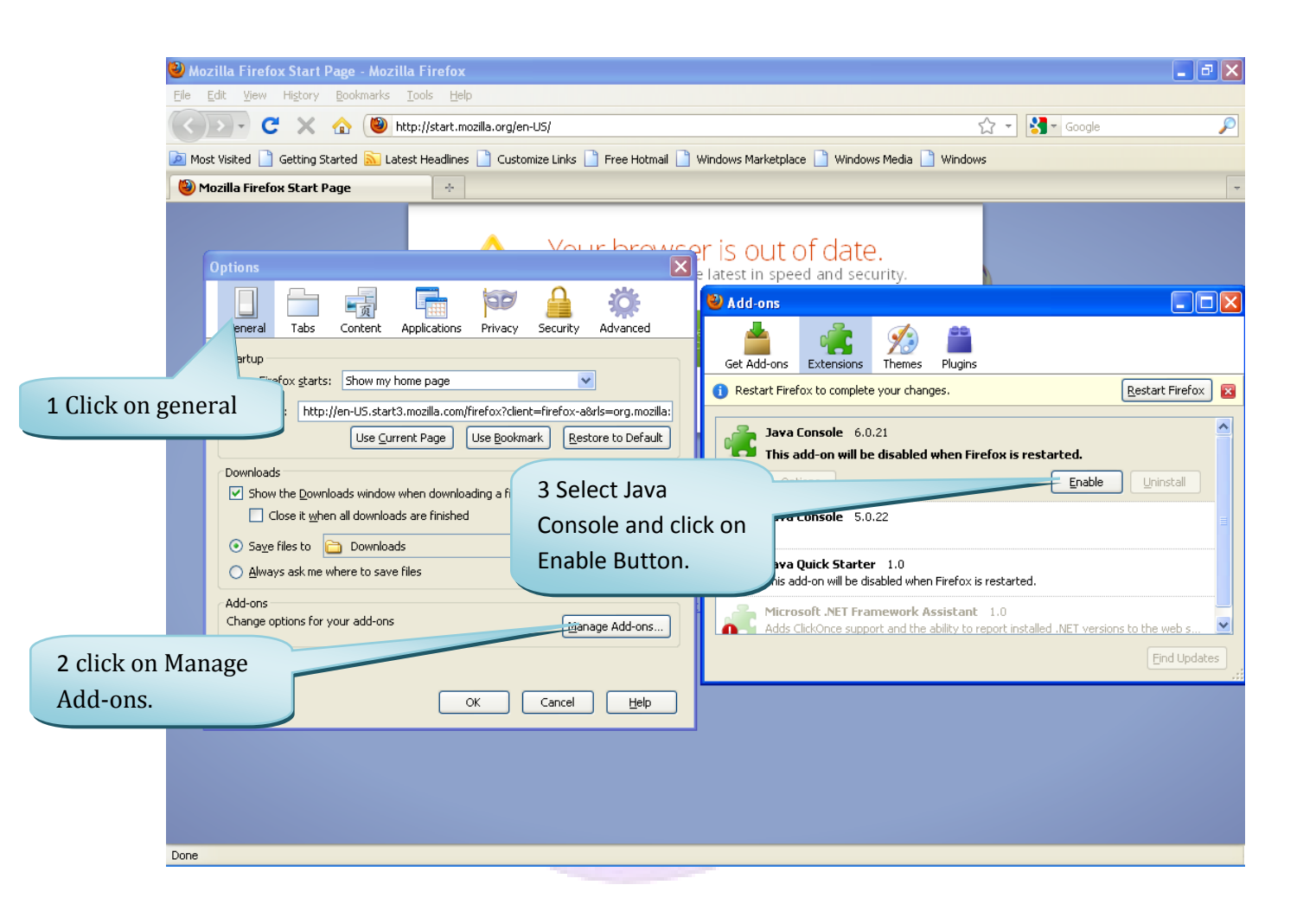

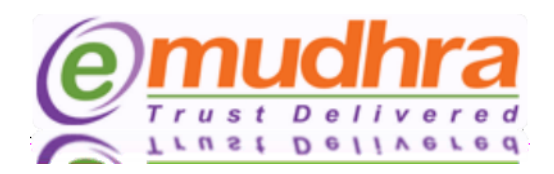

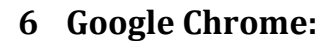

• Go to Customize and settings → Click on Options.

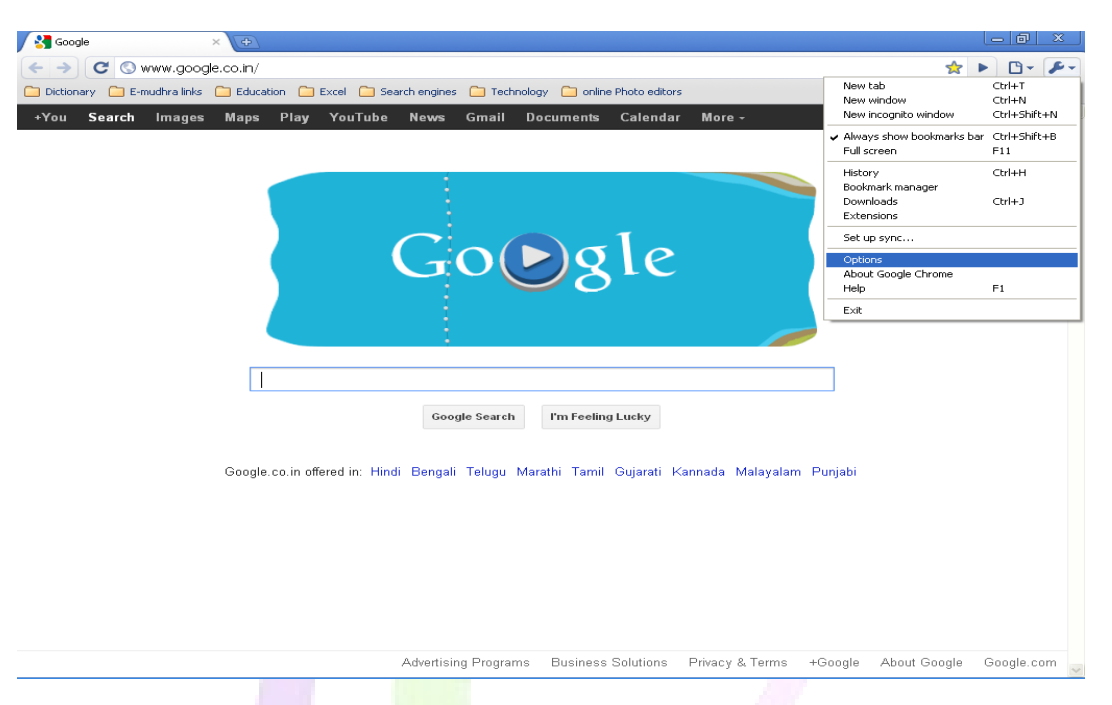

• Once you click on options the below pop window will be displayed. Click on content settings.

| Google Chrome Options                                                                                                 | X        |
|----------------------------------------------------------------------------------------------------|----------|
|                                                                                                    |          |
| Basics Personal Stuff Under the Hood                                                                                  |          |
|                                                                                                    |          |
| Privacy                                                                                                    | <u> </u> |
| Content settings                                                                                                    |          |
| Clear browsing data                                                                                                   |          |
|                                                                                                    | =        |
| Google Chrome may use web services to improve your browsing experience.<br>You may optionally disable these services. |          |
| Learn more                                                                                                    |          |
| Show suggestions for pavigation errors                                                                                |          |
| Show suggestions for instruction complete coordings                                                                   |          |
| the address bar                                                                                                    |          |
| Use DNS pre-fetching to improve page load performance                                                                 |          |
| Enable phishing and malware protection                                                                                |          |
| Help make Google Chrome better by automatically sending usage<br>statistics and crash reports to Google               |          |
| Network                                                                                                    |          |
| Set up a proxy to connect to the network.                                                                             |          |
| Change proxy settings                                                                                                 |          |
|                                                                                                    | ~        |
| Reset to defa                                                                                                    | aults    |
|                                                                                                    |          |
|                                                                                                    | Close    |

L L

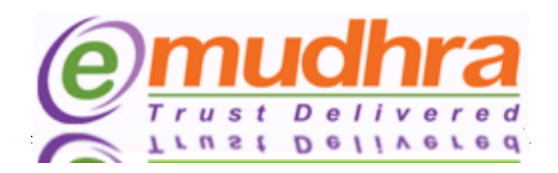

|   |                                                                                                    | $\bigcirc$ |
|---|----------------------------------------------------------------------------------------------------|------------|
| • | After clicking on content settings, the below pop window will be displayed $ ightarrow$ Enable "Allow all | Ę          |
|   | sites to run JavaScript":                                                                                 |            |

| Content Settings                                                                                                    | X        |
|----------------------------------------------------------------------------------------------------|----------|
| Cookies Images JavaScript Plug-ins Pop-ups                                                                                                | Location |
| JavaScript Settings: <ul> <li>Allow all sites to run JavaScript (recommended)</li> <li>Do not allow any site to run JavaScript</li> </ul> |          |
| Exceptions                                                                                                    |          |
|                                                                                                    |          |
|                                                                                                    |          |
|                                                                                                    |          |
|                                                                                                    |          |
|                                                                                                    |          |
|                                                                                                    | Close    |
|                                                                                                    |          |
|                                                                                                    |          |

After clicking on content settings, the below pop window will be displayed → Enable "Allow all sites to use plug-ins (recommended)":

| Content Settings                                                                                                    |                         |                         |       | × 1 |
|----------------------------------------------------------------------------------------------------|-------------------------|-------------------------|-------|-----|
| Content Settings Cookies Images JavaScript Plug-in Settings: Allow all sites to use plug Do not allow any site to u Exceptions Disable individual plug-ins | Plug-ins<br>-ins (recom | Pop-ups Loca<br>mended) | ation | ×   |
|                                                                                                    |                         |                         |       |     |
|                                                                                                    |                         |                         | Clo   | se  |